## LMU Book Bundle Canvas Instructor Guidance

## For questions, contact the <u>LMU Bookstore</u>.

Follow these steps to add the LMU Book Bundle Canvas integration to a Canvas course.

- 1) Select the desired course from the Canvas Course Dashboard.
- 2) Select "Modules" from the Course Navigation Menu.
- 3) Locate the "Welcome" Module. Select the "+" button on the Module header.

| ⋮ ▼ Welcome: Begin Here    | ● - + : |
|----------------------------|---------|
| # Course Information       | ● :     |
| ii 🖹 About Your Instructor | ⊘ :     |

4) Select the drop-down menu. Choose "External Tool" from the drop-down menu.

| Add Item to Welcome: Begin Here                                      |                                                       |  |  |  |  |  |
|----------------------------------------------------------------------|-------------------------------------------------------|--|--|--|--|--|
| Add Page                                                             | ✓ to Welcome: Begin Here                              |  |  |  |  |  |
| Se Assignment<br>Quiz                                                | module, or add a new page by selecting "Create Page". |  |  |  |  |  |
| [C File<br>Ab Page                                                   |                                                       |  |  |  |  |  |
| Co Discussion<br>Fac Text Header                                     | (LEC, LAB, DIR, IND)                                  |  |  |  |  |  |
| LM External URL<br>LM External Tool<br>Module 1: Instructor Overview |                                                       |  |  |  |  |  |

## 5) Choose the **BNED Deep Linking Tool** from the list of external tools.

| Ado          | l Item to Welcome: Begin H                                             | ere                                                                                                    | × |  |  |  |
|--------------|------------------------------------------------------------------------|----------------------------------------------------------------------------------------------------|---|--|--|--|
| Add<br>& Sel | External Tool  v ect a tool from the list below, or enter a URL odule. | to Welcome: Begin Here<br>for an external tool you already know is configured with Basic LTI to add a link to it to |   |  |  |  |
|              | Pearson Links<br>Access Pearson                                        | Q Î                                                                                                    |   |  |  |  |
|              | BNED Deep Linking Tool<br>LTI 1.3 tool for B&N First Day Course Materi | als                                                                                                    |   |  |  |  |
|              | Canvas Studio<br>Video for Education                                   | ٩                                                                                                    |   |  |  |  |
|              | Casebook Connect Aspen Publishing                                      |                                                                                                    |   |  |  |  |
|              | Course Analytics 4036                                                  |                                                                                                    |   |  |  |  |
|              | Course Evaluations and Surveys (Stu<br>Student surveys via Qualtrics   | udents)                                                                                                    |   |  |  |  |
| ·<br> <br>   | <b>Edpuzzle</b><br>Make any video your lesson                          | Q                                                                                                    |   |  |  |  |

- 6) Open the drop-down menu for *Indentation*. Select "Indent 1 Level."
- 7) Select "Add Item" to finish adding the integration to the course Welcome Module.

| Indentation: | Don't Indent                       | ~ | - |        |          |
|--------------|------------------------------------|---|---|--------|----------|
|              | Don't Indent                       |   |   |        | •        |
|              | Indent 1 Level                     |   |   |        |          |
|              | Indent 2 levels<br>Indent 3 levels |   |   | Cancel | Add Item |

8) Return to the Modules page, and ensure the link is **Published** (green circle with a checkmark) in the "Welcome" Module.